### Kunsten at få fat i en artikel

# Der er flere muligheder

- Fra biblioteket
- Fra PubMed
- Fra bibliotek.dk

# Fra biblioteket

- Når I er på bibliotekerne ved AU er der direkte adgang til rigtig mange artikler f.eks. fra PubMed.
- Brug enten ikonet til forlaget eller 'AU Link'

|                         | Those                                                                                  |
|-------------------------|----------------------------------------------------------------------------------------|
| <u>Send to:</u> 🖂 BMJ   | Full Text AU Link                                                                      |
| Save                    | Add to Favorites                                                                       |
| nort study. [BMJ. 2011] | ted citations in PubMed                                                                |
| Ques<br>incide          | stions about selection, exposure, and tumour<br>ence. [BMJ. 2011]                      |
| Upda<br>Se di           | ated study contains poor science and should<br>sregarded. [BMJ. 2011]                  |
| [Com<br>scien           | nments on the Interphone Study and its<br>ntific independence]. [Epidemiol Prev. 2011] |

### Fra biblioteket

- Artikler, som vi ikke abonnerer på, skaffer vi fra andre biblioteker.
- Klik på 'Lån fra andre biblioteker'

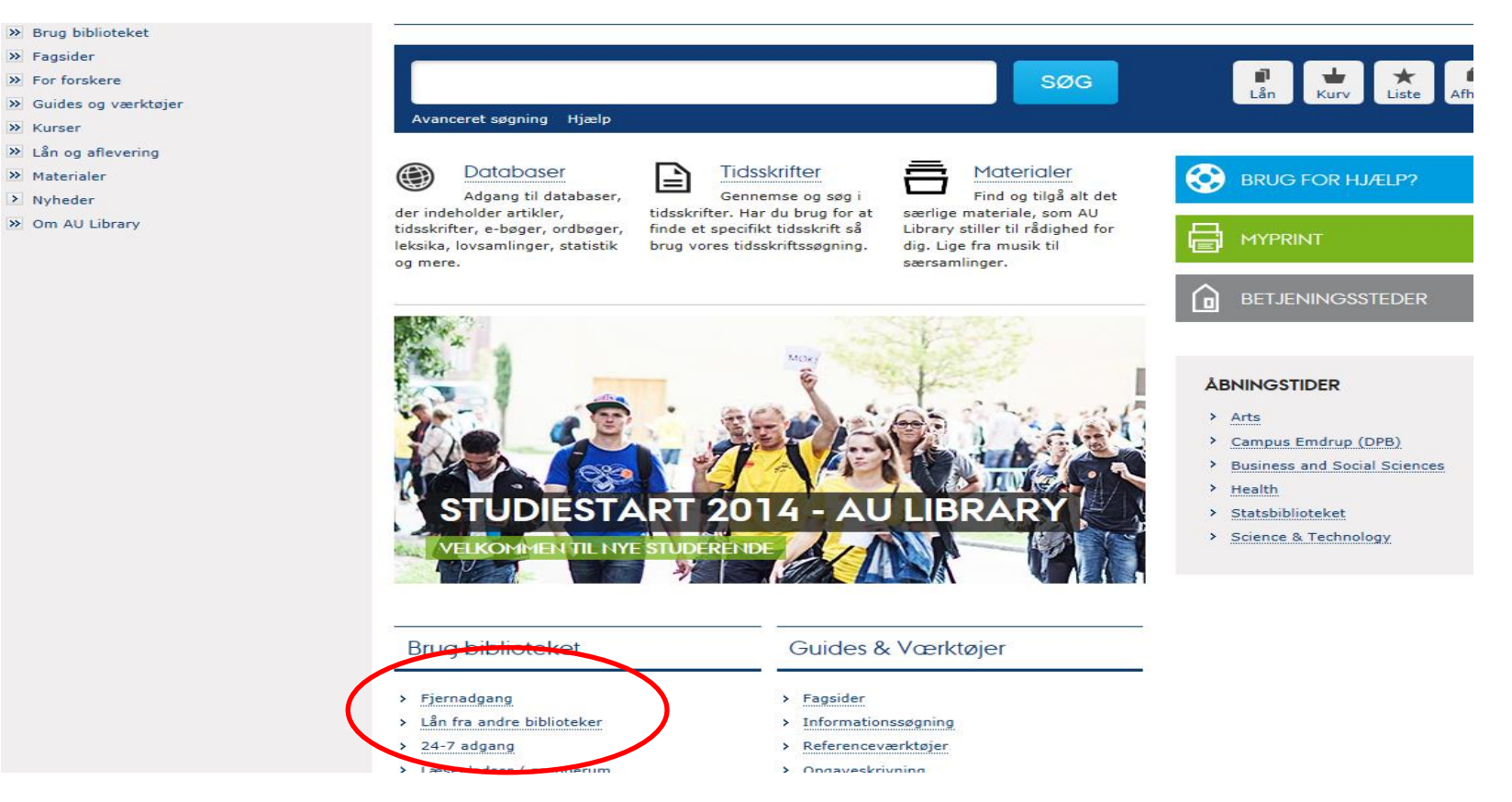

#### Fra biblioteket

- Fra denne side vælges f.eks. 'Bestil en artikel fra et andet bibliotek.'
- På efterfølgende side logges ind med bibliotekslogin og man udfylder en blanket med de data, man har på ønskede artikel.
- Vi sender artikler med posten, hvis man bor udenfor postnumrene 8000-8270

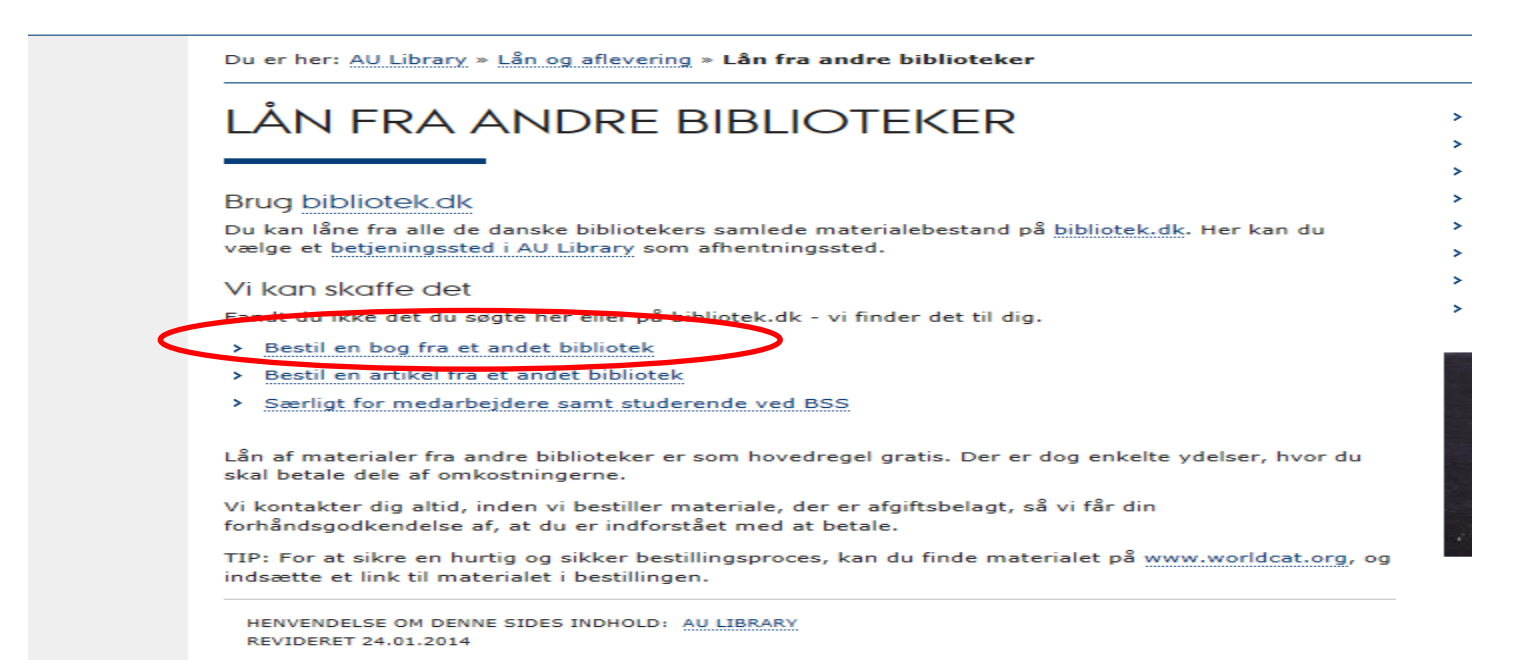

# Fra PubMed

- PubMed har en bestillingsmulighed, hvis man ikke kan printe direkte.
- Klik på 'Send to' og derefter på 'order.

| SNCBI Resources 🗹 How To 🗹                                                                                                    |                                                                                                    |                                                                                               |                                                                            | My N                                                                                                    | ICBI Sign In                                                              |
|----------------------------------------------------------------------------------------------------|----------------------------------------------------------------------------------------------------|-----------------------------------------------------------------------------------------------|----------------------------------------------------------------------------|----------------------------------------------------------------------------------------------------|---------------------------------------------------------------------------|
| Publiced.gov<br>US National Library of Medicine<br>National Institutes of Health Limits Advanced                                                                                                    |                                                                                                    |                                                                                               | Search                                                                     |                                                                                                    | Help                                                                      |
| <u>Display Settings:</u>                                                                                                    |                                                                                                    | Send to: 🗸                                                                                    | Deleted eiteti                                                             | ns                                                                                                    |                                                                           |
| Nihon Kokyuki Gakkai Zasshi. 2011 Sep;49(9):681-7.<br><b>[Pulmonary tumor thrombotic microangiopathy responding to chemothera</b><br>[Article in Japanese]<br><u>Ishiguro T, Takayanagi N, Ando M, Yanagisawa T, Shimizu Y, Sugita Y</u> .<br>Department of Respiratory Medicine, Saitama Cardiovascular and Respiratory Center.                                                                                                    | Choose Destina                                                                                                    | tion<br>Clipboard<br>E-mail<br>My Bibliogr                                                    | aphy<br>pulmonary tu [Nih                                                  | rcinogens Backgrou<br>tep Carcinog Backgrou<br>ascular cytology can<br>vascular lymr [Intern<br>Jr embolism which m<br>on Kokyuki Gakkai Za | und<br>r Doc. 2010]<br>detect<br>i Med. 2009]<br>nimicked<br>asshi. 2010] |
| Abstract<br>A 65-year-old man without a history of cancer presented to our hospital because he was suspected of has<br>thromboembolism. Dyspnea that had developed 1 month before admission, had worsened 1-week befor<br>tomography showed faint ground-glass opacities in the lung fields without filling defects in the pulmonar<br>the department of respiratory medicine for further investigation. Perfusion scintigraphy showed multiple,<br>throughout both lungs, and laboratory data showed increased lactic dehydrogenase value and thrombocc<br>intravascular lymphoma, and a bone marrow aspiration smear detected malignant cells. We started che<br>intravascular lymphoma, which resulted in remarkable improvement of respiratory failure and pulmonary<br>evaluation of bone marrow specimen with immunostaining, the malignant cells were found not to be lymphome. | aving acute pulmona<br>ore admission. Ches<br>ry arteries. He was tr<br>small perfusion defe<br>cytopenia. We suspe<br>emotherapy on a diag<br>y hypertension. After f | ry<br>t computed<br>ansferred to<br>ects<br>cted<br>prosis of<br>that, further<br>proce cells | Review [Two cas<br>lymphomato: [Nih<br>Review A case of<br>lymphomatosis d | es of intravascular<br>on Kokyuki Gakkai Za<br>f pulmonary intravasc<br>iagnosed by i [Respir<br>Se                                         | asshi. 2009]<br>ular<br>ation. 2003]<br>ee reviews<br>See all             |
| The primary site of the cells was not found by further investigation. Because of improvement of oxygenatii<br>we performed transbronchial lung biopsy and diagnosed pulmonary tumor thrombotic microangiopathy.<br>review previous reports.                                                                                                    | ion and pulmonary h<br>Here, we report this                                                                                                    | ypertension,<br>case and                                                                      | Recent activit                                                             | <b>ty</b><br>Tur<br>mor thrombotic micro<br>chemotherapy].                                                                                  | n Off <u>Clear</u><br>Dangiopathy<br>PubMed                               |

# PubMed's Docline – LoansomeDoc

- Efter et klik på 'order article' kommer man til denne side:
- Man skal oprette en 'account' for at kunne bestille. For yderligere vejledning – se den trykte pamflet.

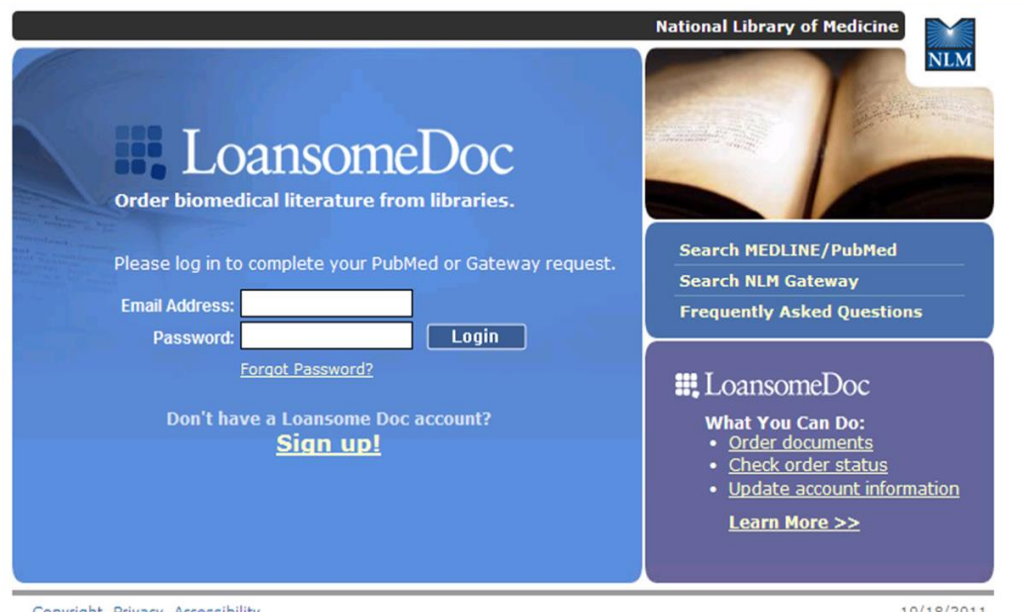

<u>Copyright, Privacy, Accessibility</u> <u>U.S. National Library of Medicine</u>, 8600 Rockville Pike, Bethesda, MD 20894 National Institutes of Health, Health & Human Services 10/18/2011

# Fra bibliotek.dk

- Det er muligt at bestille videnskabelige artikler via bibliotek.dk
- Artiklerne bliver sendt i papir, til ens nærmeste biblioteket efter eget valg.

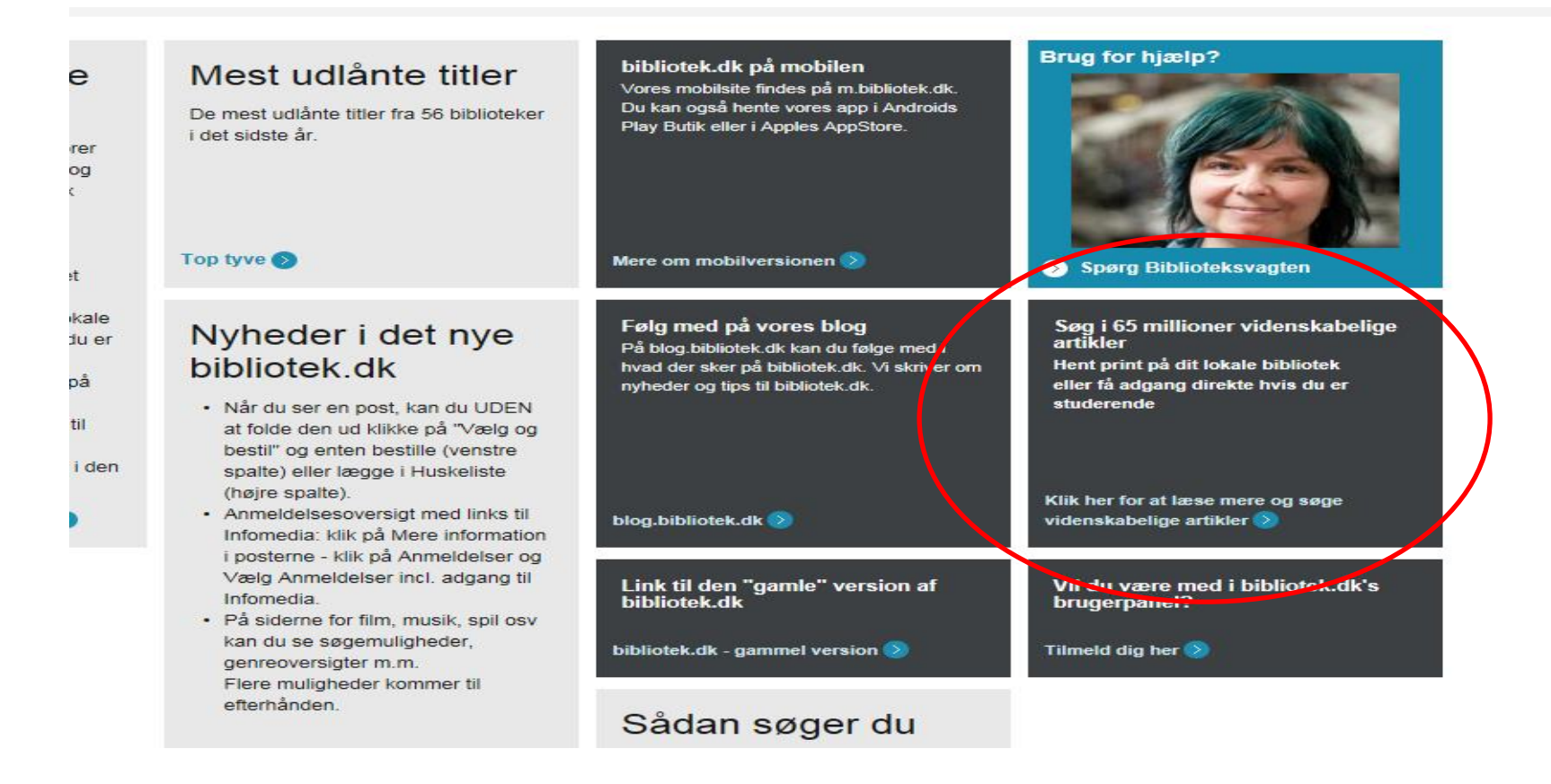

### Fra bibliotek.dk

• Søg efter ønsket artikel

| E | English                                                               |   |     |
|---|-----------------------------------------------------------------------|---|-----|
| , | BIBLIOTEKDK<br>Alle biblioteker på nettet                             |   |     |
|   |                                                                       |   |     |
|   | hanratty shoulder impingement syndrome                                | × | Søg |
| 5 | Søgetips                                                              |   |     |
|   |                                                                       |   |     |
| i | Bestil videnskabelige artikler til afhentning på dit lokale bibliotek |   |     |

# Fra bibliotek.dk

• Når ønsket artikel er fundet klikkes på 'mere information' Her ligger nemlig bestillingsmulighederne.

| hanratty shoulder impingement                                                                                     | syndrome                                                                                                    | Søg                                                                                                    |
|----------------------------------------------------------------------------------------------------|----------------------------------------------------------------------------------------------------|----------------------------------------------------------------------------------------------------|
| Søgetips                                                                                                    |                                                                                                    |                                                                                                    |
| Afgræns din søgning                                                                                               | 1 til 7 af 7.                                                                                                    | Sortér efter: År   Relevans                                                                                                    |
| Emner<br>shoulder (6)<br>follow-up (4)<br>rheumatology (4)<br>shoulder pain (4)<br>analysis (3)<br>Vis flere (15) | The effectiveness of physiotherapy exercises in suba<br>syndrome : a systematic review and meta-analysis<br>Hanratty, Catherine E<br>I: Seminars in arthritis and rheumatism, 2012<br>To evaluate the effectiveness of exercise in the treatment of people with subacromic<br>evaluate the effectiveness of exercise in the treatment of people with subacromic<br>Were information                                                                                             | portial impingement<br>omial impingement syndrome (SAIS To<br>al impingement syndrome (SAIS).                                                                                              |
| Sprog<br>engelsk (7)                                                                                              | Subacromial impingement syndrome and pain: protoc<br>trial of exercise and corticosteroid injection (the SUP)<br>Roddy, Edward<br>I: BMC musculoskeletal disorders, 2014<br>Subacromial impingement syndrome is the most frequent cause of shoulder prot<br>Doc number: 81 Abstract Background: Subacromial impingement syndrome is the<br>which themselves affect 1 in 3 adults BACKGROUND: Subacromial impingement<br>shoulder problems which themselves affect 1 in 3 adults | col for a randomised controlled<br>PORT trial)<br>blems which themselves affect 1 in 3 adults<br>ne most frequent cause of shoulder problems<br>ent syndrome is the most frequent cause of |
|                                                                                                    | Mere information                                                                                                    |                                                                                                    |

• Spørg i biblioteket.